ΕΙΔΙΚΗ ΓΡΑΜΜΑΤΕΙΑ ΔΙΑΧΕΙΡΙΣΗΣ ΙΔΙΩΤΙΚΟΥ ΧΡΕΟΥΣ

# ΕΞΩΔΙΚΑΣΤΙΚΟΣ ΜΗΧΑΝΙΣΜΟΣ ΡΥΘΜΙΣΗΣ ΟΦΕΙΛΩΝ ΕΠΙΧΕΙΡΗΣΕΩΝ

ΟΔΗΓΟΣ ΗΛΕΚΤΡΟΝΙΚΗΣ ΠΛΑΤΦΟΡΜΑΣ

ΜΗΤΡΩΟ ΕΜΠΕΙΡΟΓΝΩΜΟΝΩΝ – ΥΠΟΨΗΦΙΟΙ ΕΜΠΕΙΡΟΓΝΩΜΟΝΕΣ

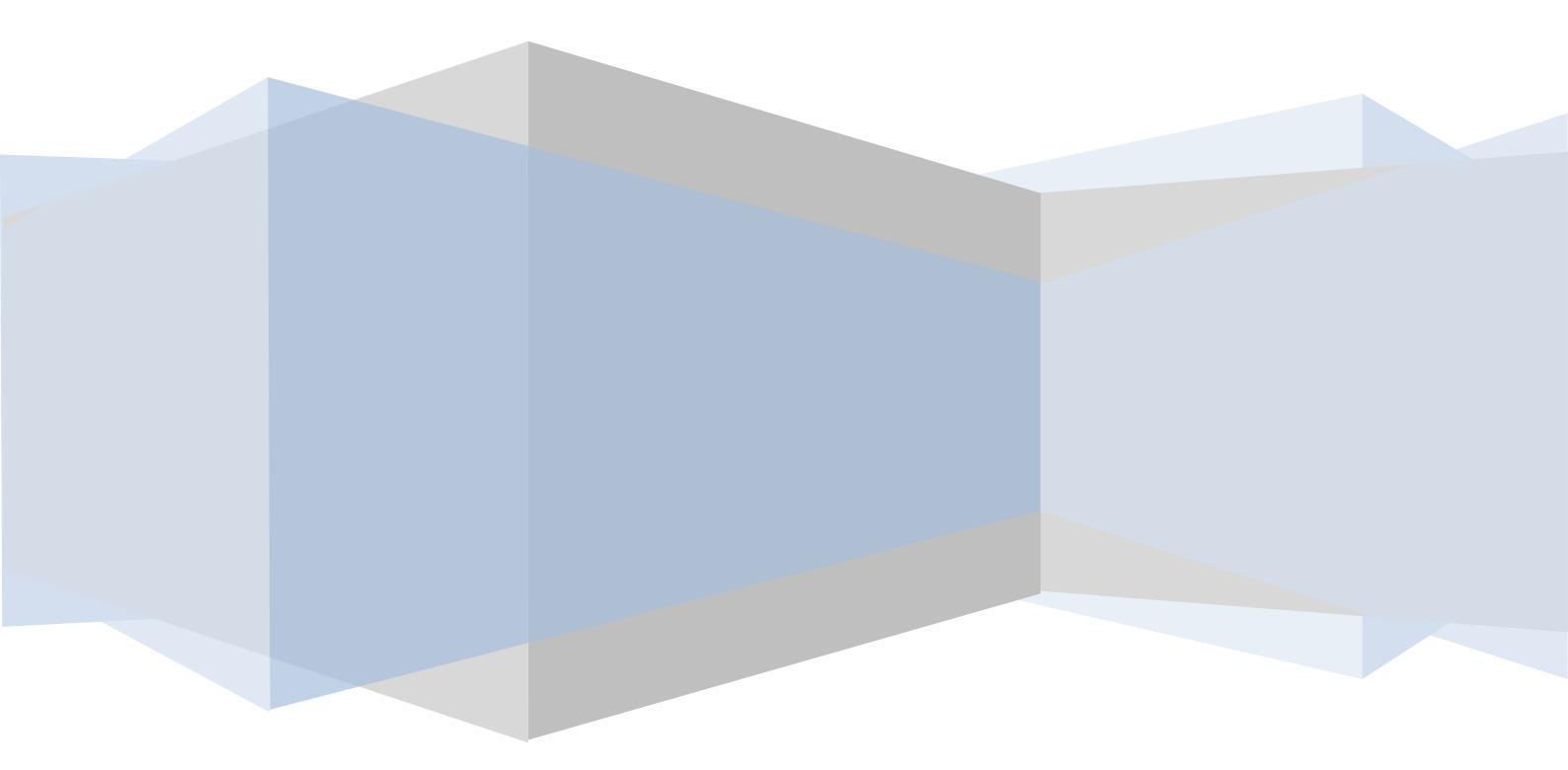

## Ενέργειες του υποψήφιου εμπειρογνώμονα μετά την επιλογή από πιστωτή μέσω αυτοματοποιημένης κλήρωσης

Ο εμπειρογνώμονας που είναι εγγεγραμμένος στο μητρώο της ΕΓΔΙΧ και έχει λάβει ειδοποίηση από την εφαρμογή για την επιλογή του σε μία αίτηση (εικόνα 1), έχει στη διάθεσή του δύο (2) εργάσιμες ημέρες για να απαντήσει. Η απάντηση του υποψήφιου προϋποθέτει τον έλεγχο από μέρους του των προϋποθέσεων αποποίησης διορισμού, κατά τις παραγράφους 6 και 10 της ΚΥΑ 83588/02.08.2018.

| οςω ειδοποίηση Αίτηση:/ ΑΦΜ::Πρόσκληση εμπειρογνώμονα                                                                                                    | Message 1 of 99 🕢 🕨 |
|----------------------------------------------------------------------------------------------------|---------------------|
| From ocu13@gsis.gr 1*<br>To ocu15@gsis.gr 2*<br>Date Today 1/240                                                                                                    |                     |
| Concentrative of a namenic providence of a namenic providence of a nonconcentrative of the second second seco |                     |
| ΣΥΝΟΦΕΙΛΕΤΕΣ<br>***** Το παρόν αποτελεί αυτοματοποιημένο μήνυμα μέσω της εφαρμογής του εξωδικαστικού μηχανισμού ρύθμισης οφειλών. *****                                                                                                    |                     |
|                                                                                                    |                     |
|                                                                                                    |                     |
|                                                                                                    |                     |
|                                                                                                    |                     |
|                                                                                                    |                     |
|                                                                                                    |                     |
|                                                                                                    |                     |
|                                                                                                    |                     |
|                                                                                                    |                     |
|                                                                                                    |                     |
|                                                                                                    |                     |

#### Εικόνα 1

Κατά την είσοδο του εμπειρογνώμονα στην εφαρμογή με τα διαπιστευτήρια TaxisNet<sup>1</sup>, στον πίνακα «ΕΠΙΛΟΓΗ ΡΟΛΟΥ» εμφανίζεται η αίτηση για την οποία επιλέχτηκε ως υποψήφιος, με ένδειξη ρόλου «Προτεινόμενος Εμπειρογνώμονας» (εικόνα 2).

|                 |                                  |                           | ΕΠΙΛΟΓΗ ΡΟΛΟΥ                     |                              |                                |
|-----------------|----------------------------------|---------------------------|-----------------------------------|------------------------------|--------------------------------|
| Εκπροσωπούμενος | Ρόλος                            | Αρ.πρωτοκόλλου<br>αίτησης | ΑΦΜ - Επωνυμία απούντος           | Κατάσταση αίτησης<br>Επιλογή | Ενεργές φάσεις διαπραγμάτευσης |
|                 | Οφειλέτης                        | Δεν έχει λάβει            | AΦM:                              | Δεν υπάρχει                  |                                |
| 1.01            | Προτεινόμενος<br>Εμπειρογνώμονας | /06-02-2019               | AΦM:                              | Έναρξη διαπραγμάτευσης       |                                |
|                 |                                  |                           | (1 of 1) 114 Sec 1 1 100 Sec 10 1 |                              |                                |
|                 |                                  |                           | Είσοδος                           |                              |                                |

### Εικόνα 2

Μέσα στην αίτηση εμφανίζονται οι επιλογές «Αποδοχή Υποψηφιότητας» και «Άρνηση Υποψηφιότητας» καθεμία από τις οποίες μεταβάλλει ανάλογα το περιεχόμενο της οθόνης. Σε περίπτωση αποδοχής, εμφανίζεται υπεύθυνη δήλωση ότι ο υποψήφιος δεν διαθέτει κώλυμα διορισμού και θα τηρήσει εχεμύθεια ως προς τη συγκεκριμένη αίτηση (εικόνα 3). Σε περίπτωση άρνησης, αναδύεται λίστα με αιτιολογίες απόρριψης, στην οποία θα πρέπει υποχρεωτικά να επιλεγεί μία, ώστε να ολοκληρωθεί η διαδικασία (εικόνα 4). Και στις δύο παραπάνω περιπτώσεις, ο υποψήφιος ολοκληρώνει την ενέργειά του επιλέγοντας το πλήκτρο «Απάντηση». Η εφαρμογή ζητά επιβεβαίωση της επιλογής (εικόνα 5) και ακολούθως αποθηκεύει

<sup>&</sup>lt;sup>1</sup> Η εισαγωγή στην εφαρμογή του εξωδικαστικού συμβιβασμού γίνεται μέσω της ιστοσελίδας της ΓΓΠΣ (<u>www.gsis.gr</u>), από τη λίστα υπηρεσιών προς επιχειρήσεις ή μέσω της ιστοσελίδας της ΕΓΔΙΧ (<u>www.keyd.gov.gr</u>), από το σύνδεσμο για την υποβολή αίτησης υπαγωγής.

την απάντηση του υποψήφιου, διαγράφει το αίτημα από τον πίνακα «ΕΠΙΛΟΓΗ ΡΟΛΟΥ» και αποστέλλει αυτοματοποιημένη ειδοποίηση στον πιστωτή με μήνυμα ηλεκτρονικού ταχυδρομείου.

| Re must                                                                                                    |                                                                                                    | A                                                                                                    |
|----------------------------------------------------------------------------------------------------|----------------------------------------------------------------------------------------------------|----------------------------------------------------------------------------------------------------|
| 4102                                                                                                    |                                                                                                    | Q                                                                                                    |
| Φ.Μ. : Χρήστης : Επωνυμία : Επωνυμία :                                                                                                    |                                                                                                    | Έξοδος                                                                                                    |
| ۲                                                                                                    | Αποδοχή Υποψηφιότητας                                                                                                    |                                                                                                    |
|                                                                                                    | Άρνηση Υποψηφιότητας                                                                                                    |                                                                                                    |
| 1ε την αποδοχή της παρούσας υποψηφιότητας δηλώνω υπ                                                                                                    | πεύθυνα ότι:                                                                                                    |                                                                                                    |
| ) εχω οιενεργησει τις απαραίτητες διαδικασίες ελέγχου σύμ<br>αι τους εσωτερικούς κανόνες και δεν συντρέχει λόγος ύπαρ<br>) δεν υπάρχει μετοχική σχέση ανάμεσα σε εμένα ή στο νομ<br>πρόσωπο συνδεδεμένο με τον οφειλέτη,<br>) δεν κατέχω οποιαδήποτε διευθυντική θέση στον οφειλέτη<br>) δεν συντρέχει στο πρόσωπό μου ή στο νομικό πρόσωπο<br>παγγελματικής σχέσης με τον οφειλέτη ή συμμετέχοντα πια<br>ην έκβαση της διαδικασίας και λοιπών ασυμβίβαστων που<br>παγγέλματός μου,<br>) θα τηρήσω εχεμύθεια, βάσει της παραγράφου 17 του άρθ<br>ιαπραγματεύσεων, καθώς και ως προς τα στοιχεία της παρ | μφωνα με το υφιστάμενο νομικό πλαία<br>ρξης σύγκρουσης συμφερόντων,<br>μικό πρόσωπο για το οποίο εργάζομαι<br>η ή οποιονδήποτε συνοφειλέτη ή πρόα<br>για το οποίο εργάζομαι λόγος ασυμβ<br>στωτή, οποιουδήποτε οικονομικού ή ά<br>προβλέπονται από το οικείο νομοθετι<br>θρου 8 του ν. 4469/2017, ως προς την<br>ρούσας αίτησης για τα οποία λαμβάνω | σιο, τους κανόνες επαγγελματικών οργανισμών<br>ιι και τον οφειλέτη ή οποιονδήποτε συνοφειλέτη<br>σωπο συνδεδεμένο με τον οφειλέτη,<br>δίβαστου, ιδίως εξαιτίας προσωπικής ή<br>άλλου συμφέροντος, άμεσου ή έμμεσου, από<br>ικό πλαίσιο που διέπει την άσκηση του<br>ν ύπαρξη και το περιεχόμενο των<br>ω γνώση |
| Απάντηση                                                                                                    |                                                                                                    |                                                                                                    |
|                                                                                                    | © 2018 Γ.Γ.Π.Σ ΔΣΑΕ                                                                                                    |                                                                                                    |
|                                                                                                    |                                                                                                    |                                                                                                    |

#### Εικόνα 3

| ΓΕΝΙΚΗ ΓΡΑΜΜΑΤΕΙΑ<br>ΠΛΗΡΟΦΟΡΙΑΚΩΝ ΣΥΣΤΗΜΑΤΩΝ                                                                         |                                                                               | <b>ΕΛΛΗΝΙΚΗ ΔΗΜΟΚΡΑΤΙΑ</b><br>Υπουργείο Οικονόμικών                      |
|----------------------------------------------------------------------------------------------------|-------------------------------------------------------------------------------|--------------------------------------------------------------------------|
|                                                                                                    |                                                                               | 0                                                                        |
| Α.Φ.Μ. : Χρήστης : Επωνυμία :                                                                                         | ]                                                                             | Έξοδος                                                                   |
| Απο                                                                                                    | δοχή Υποψηφιότητας                                                            |                                                                          |
| Ο Άρνη                                                                                                    | ιση Υποψηφιότητας                                                             |                                                                          |
| Αιτία απόρριψης:                                                                                                    |                                                                               |                                                                          |
| Ο Προσωπική ή επαγγελματική σχέση με τον οφειλέτη ή συμμετ                                                            | τέχοντα πιστωτή                                                               |                                                                          |
| 🦳 Άμεσο ή έμμεσο συμφέρον από την έκβαση της διαδικασίας                                                              |                                                                               |                                                                          |
| 🔵 Επαγγελματικό ασυμβίβαστο                                                                                           |                                                                               |                                                                          |
| Σύγκρουση συμφερόντων σύμφωνα με το υφιστάμενο νομικό<br>κανόνες                                                      | πλαίσιο, τους κανόνες επαγγελματικά                                           | ών οργανισμών και τους εσωτερικούς                                       |
| 🥥 Μετοχική σχέση με τον οφειλέτη ή οποιονδήποτε συνοφειλέτη                                                           | ι ή πρόσωπο συνδεδεμένο με τον οφε                                            | ειλέτη                                                                   |
| 🦳 Κατοχή διευθυντικής θέσης στον οφειλέτη ή οποιονδήποτε συ                                                           | νοφειλέτη ή πρόσωπο συνδεδεμένο μ                                             | με τον οφειλέτη                                                          |
| Ο Δεν επιθυμώ για λόγο διαφορετικό των προαναφερομένων                                                                |                                                                               |                                                                          |
| Με την άρνηση της παρούσας υποψηφιότητας δηλώνω υπεύθυνα<br>4469/2017, ως προς την ύπαρξη των διαπραγματεύσεων, καθώς | α ότι θα τηρήσω εχεμύθεια, βάσει της<br>; και ως προς τα στοιχεία της παρούσι | παραγράφου 17 του άρθρου 8 του ν.<br>ας αίτησης για τα οποία έλαβα γνώση |
| Απάντηση                                                                                                    |                                                                               |                                                                          |
| ©                                                                                                    | 2018 Γ.Γ.Π.Σ ΔΣΑΕ                                                             |                                                                          |

|         | Επιβεβαίωση                                                |                                     |
|---------|------------------------------------------------------------|-------------------------------------|
| Α Είστε | σίγουρος;Η απάντησή σας δε θα μπορεί να μεταβληθεί μετά το | πάτημα το <mark>υ κ</mark> ουμπιού. |
|         |                                                            |                                     |
| ✓ Ναι   | IXO ×                                                      |                                     |

Εικόνα 5

**Προσοχή:** Η διαδικασία που περιγράφεται στο παρόν κείμενο δεν αποτελεί αποδοχή διορισμού του εμπειρογνώμονα σε κάποια αίτηση. Σε περίπτωση που κάποιος υποψήφιος επιλεγεί μετά από ψηφοφορία μεταξύ των συμμετεχόντων πιστωτών, θα λάβει μήνυμα από το συντονιστή της αίτησης σχετικά με το διορισμό του και στον πίνακα «ΕΠΙΛΟΓΗ ΡΟΛΟΥ» θα εμφανίζεται στην ίδια αίτηση με ρόλο «Εμπειρογνώμονας».